## 用 iTunes 格式拍摄视频(GZ-HD620)

如果在打开导出设置的情况下录制,那么本机与电脑连接时,您就能将视频 传输到苹果软件"iTunes"上。 用 iTunes 格式录制视频时,显示"LIB."。

- 用 II unes 格式求制视频时,显示"用随附的软件传输视频。
- 用随时的软件传

如需有关 iTunes 和 iPod 的更多信息,请访问以下网站。 http://www.apple.com/itunes/

1 选择视频模式。

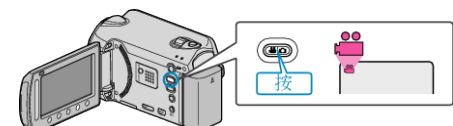

- 出现视频模式图标。
- **2** 按 UPLOAD/EXPORT 键,显示"上传摄影"/"导出摄影"菜单。

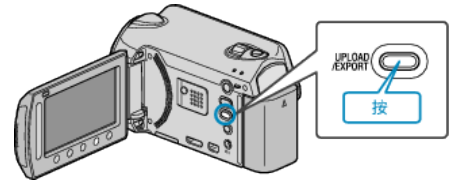

3 选择"导出摄影"并碰触 键。

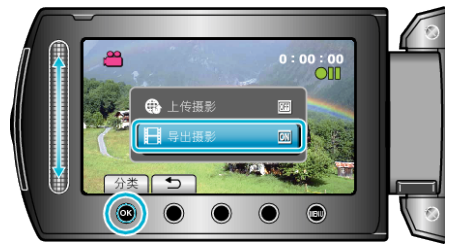

- 每碰触一下,模式就在 ON 和 OFF 之间切换。
- 设置为 ON 时, 画面上出现"LIB."标记。
- 要取消该设置,可设为"OFF"。
- 完成设定后,碰触 ጏ键。
- **4** 开始录制。

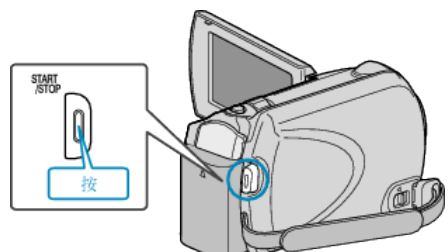

- 再按即可停止。
- 注: -
- 停止录制时,导出模式图标消失。
- 要用导出模式再录制一条视频,请再次进行设置。

## 把录好的视频传输到 iPod

您可以用随附的软件"Everio MediaBrowser",把视频导出到 iTunes。 在电脑上安装软件,并连接本机与电脑。

- 如需有关如何使用软件的详细说明,请参阅帮助文件。
- 有关如何将文件传输到 iPod 的详情,参阅 iTunes 的帮助文件。

## 文件导出到 iTunes 时遇到问题

● 参阅"中的"问答"、"最新信息"、"下载信息"等,点击随附软件"Everio MediaBrowser"帮助文件中的最新产品信息"。